# Teams使用小技巧

2021/04/28

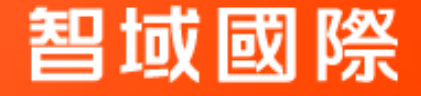

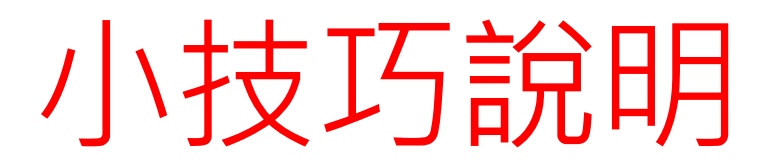

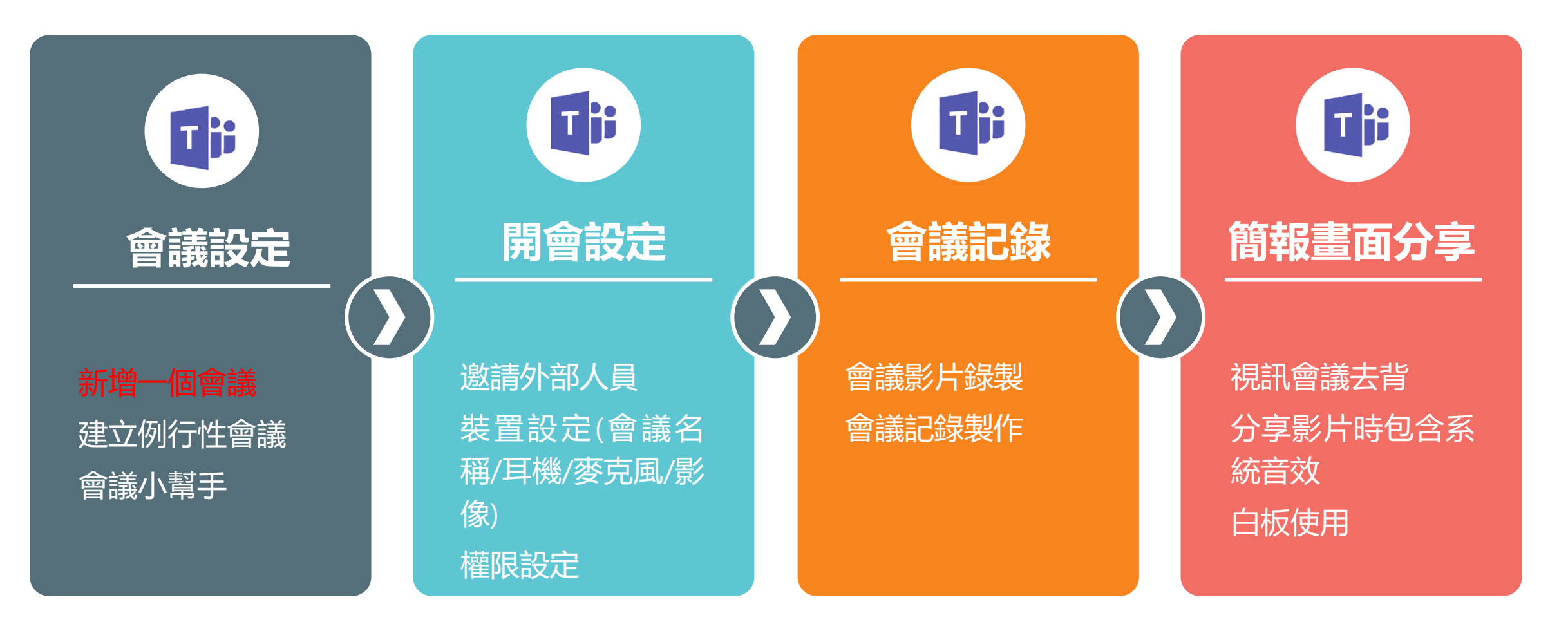

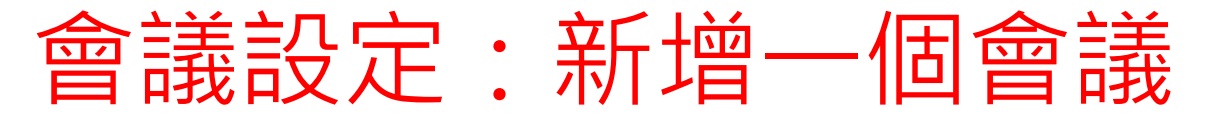

#### 2. 可選擇<u>立即開會</u>或是排程後續會議 的時間在此選擇"立即開會" ↑

**智**域國際

| <b>真</b><br>活動       | □ 行事曆       |                        |                                       |                  |                  |                  |    |  |  |  |  |  |  |  |
|----------------------|-------------|------------------------|---------------------------------------|------------------|------------------|------------------|----|--|--|--|--|--|--|--|
| 三<br>聊天              |             | 今天 く 〉 2020年三月 ~       | <ul><li>● 排</li><li>● (g) 町</li></ul> | 程會議              |                  |                  |    |  |  |  |  |  |  |  |
| ■隊                   |             | <b>16</b><br>星期一       | <b>17</b><br>星期二                      | <b>18</b><br>星期三 | <b>19</b><br>星期四 | <b>20</b><br>星期五 |    |  |  |  |  |  |  |  |
| <mark>□</mark><br>作業 | 下午<br>02:00 |                        |                                       |                  |                  |                  |    |  |  |  |  |  |  |  |
| <b>日</b><br>行事曆      | 下午<br>03:00 |                        |                                       |                  |                  |                  |    |  |  |  |  |  |  |  |
| €<br>通話<br>檔案        | 下午<br>04:00 | <ul><li>↓ 1.</li></ul> | 自動以當下的                                | 的時間來提供用          | <b>刊戶</b> 能新增    | 會議的              | 時間 |  |  |  |  |  |  |  |
| •••                  | 下午<br>05:00 |                        |                                       |                  |                  |                  |    |  |  |  |  |  |  |  |

▶點擊左邊功能列的"行事曆"圖示

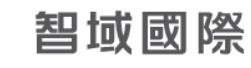

## 會議設定:新增一個會議

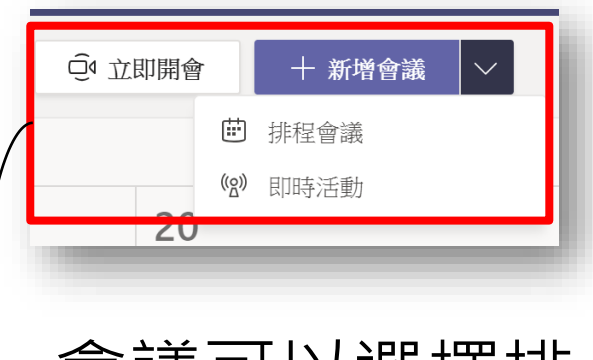

### 會議可以選擇排 全會議與即時活 動

| 排程會議:傳統會議形<br>式 | B               | ○ U S ↓ V S ↓ V<br>輸入此新會攝的詳細資料 | ' ≜ ,∧ , , , , , , , , , , , , , , , , , |
|-----------------|-----------------|--------------------------------|------------------------------------------|
|                 | 田<br>観用程式<br>説明 |                                |                                          |
|                 |                 | 新的即時活動                         |                                          |
|                 |                 |                                | 您正在設定即時;<br>若要邀請出席者                      |
|                 |                 | 標題 *                           |                                          |
|                 |                 | Teams 會議                       |                                          |
|                 |                 | 位置                             |                                          |
|                 |                 |                                |                                          |
|                 |                 | 開始<br>2021年4月28日               | 下午11:30                                  |
|                 |                 | 時度                             |                                          |
|                 |                 | (UTC+08:00) 台北標準時間             | 8<br>4)                                  |
| 即時活動:以百播的方式     |                 | 詳細資料                           |                                          |
|                 |                 |                                |                                          |

進行教學

時逼: (UTC+08:00) 台北 〜 // Teams 會議 ○ 智城国際」港明 × + 列席 ④ 2021年4月28日 下午11:30 ∨ → 2021年4月29日 上午12:00 > 30 分鐘 ● 全天 建議: 沒有可用的建議 () 不重複 ☑ 新増頻道 新増位置 Abg| ← ← ≔ 듣 | 99 ☉ 름 ⊞ | 9 ୯ 活動 ,請在您排程即時活動後複製連結並發佈,或在行事層邀請中傳送。 深入了解 邀請人員加入您的活動群組 邀請簡報者 召集人 智域國際\_林修仡 智 剰作人 ∨ 結束 2021年4月29日 上午12:00  $\textbf{B} \hspace{0.1in} I \hspace{0.1in} \sqcup \hspace{0.1in} { { { { \mathbb S} } \hspace{0.1in}} | \hspace{0.1in} { { { \mathbb S} } \hspace{0.1in}} | \hspace{0.1in} { { { \mathbb S} } \hspace{0.1in}} | \hspace{0.1in} { { { \mathbb S} } \hspace{0.1in}} | \hspace{0.1in} { { { \mathbb S} } \hspace{0.1in}} | \hspace{0.1in} { { \mathbb S} } | \hspace{0.1in} { { \mathbb S} } | \hspace{0.1in} { { \mathbb S} } | \hspace{0.1in} { { \mathbb S} } | \hspace{0.1in} { { \mathbb S} } | \hspace{0.1in} { { \mathbb S} } | \hspace{0.1in} { { \mathbb S} } | \hspace{0.1in} { { \mathbb S} } | \hspace{0.1in} { { \mathbb S} } | \hspace{0.1in} { { \mathbb S} } | \hspace{0.1in} { { \mathbb S} } | \hspace{0.1in} { { \mathbb S} } | \hspace{0.1in} { { \mathbb S} } | \hspace{0.1in} { { \mathbb S} } | \hspace{0.1in} { { \mathbb S} } | \hspace{0.1in} { { \mathbb S} } | \hspace{0.1in} { { \mathbb S} } | \hspace{0.1in} { { \mathbb S} } | \hspace{0.1in} { { \mathbb S} } | \hspace{0.1in} { { \mathbb S} } | \hspace{0.1in} { { \mathbb S} } | \hspace{0.1in} { { \mathbb S} } | \hspace{0.1in} { { \mathbb S} } | \hspace{0.1in} { { \mathbb S} } | \hspace{0.1in} { { \mathbb S} } | \hspace{0.1in} { { \mathbb S} } | \hspace{0.1in} { { \mathbb S} } | \hspace{0.1in} { { \mathbb S} } | \hspace{0.1in} { { \mathbb S} } | \hspace{0.1in} { { \mathbb S} } | \hspace{0.1in} { { \mathbb S} } | \hspace{0.1in} { { \mathbb S} } | \hspace{0.1in} { { \mathbb S} } | \hspace{0.1in} { { \mathbb S} } | \hspace{0.1in} { { \mathbb S} } | \hspace{0.1in} { { \mathbb S} } | \hspace{0.1in} { { \mathbb S} } | \hspace{0.1in} { { \mathbb S} } | \hspace{0.1in} { { \mathbb S} } | \hspace{0.1in} { { \mathbb S} } | \hspace{0.1in} { { \mathbb S} } | \hspace{0.1in} { { \mathbb S} } | \hspace{0.1in} { { \mathbb S} } | \hspace{0.1in} { { \mathbb S} } | \hspace{0.1in} { { \mathbb S} } | \hspace{0.1in} { { \mathbb S} } | \hspace{0.1in} { { \mathbb S} } | \hspace{0.1in} { { \mathbb S} } | \hspace{0.1in} { { \mathbb S} } | \hspace{0.1in} { { \mathbb S} } | \hspace{0.1in} { { \mathbb S} } | \hspace{0.1in} { { \mathbb S} } | \hspace{0.1in} { { \mathbb S} } | \hspace{0.1in} { { \mathbb S} } | \hspace{0.1in} { { \mathbb S} } | \hspace{0.1in} { { \mathbb S} } | \hspace{0.1in} { { \mathbb S} } | \hspace{0.1in} { { \mathbb S} } | \hspace{0.1in} { { \mathbb S} } | \hspace{0.1in} { { \mathbb S} } | \hspace{0.1in} { { \mathbb S} } | \hspace{0.1in} { { \mathbb S} } | \hspace{0.1in} { { \mathbb S} } | \hspace{0.1in} { { \mathbb S} } | \hspace{0.1in} { { \mathbb S} } | \hspace{0.1in} { { \mathbb S} } | \hspace{0.1in} { { \mathbb S} } | \hspace{0.1in} { { \mathbb S} } | \hspace{0.1in} { { \mathbb S} } | \hspace{0.1in} { { \mathbb S} } | \hspace{0.1in} { { \mathbb S} } | \hspace{0.1in} { { \mathbb S} } | \hspace{0.1in} { { \mathbb S} } | \hspace{0.1in} { { \mathbb S} } | \hspace{0.1in} { { \mathbb S} } | \hspace{0.1in} { { \mathbb S} } | \hspace{0.1in} { { \mathbb S} } | \hspace{0.1in} { { \mathbb S} } | \hspace{0.1in} { { \mathbb S} } | \hspace{0.1in} { { \mathbb S} } | \hspace{0.1in} { { \mathbb S} } | \hspace{0.1in} { { \mathbb S} } | \hspace{0.1in} { { \mathbb S} } | \hspace{0.1in} { { \mathbb S} |$ 提供即時活動的相關資訊

Q. 搜尋

Microsoft Teams

日本旧

■ 新增會議 詳細資料 排程小幫手

關閉

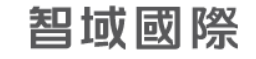

## 會議設定:建立例行性會議

· 每周固定例行會議,可使用會議排程開啟周期性的會議。

| 行事暦                    |                                                                                                    |                                           |              | Q4 立即開會 + 新增會議                                                                                             | iii Microsoft Teams 団 数号成績人命令                                                                                                    |  |
|------------------------|----------------------------------------------------------------------------------------------------|-------------------------------------------|--------------|----------------------------------------------------------------------------------------------------|----------------------------------------------------------------------------------------------------|--|
| ⇒夭 < > ;               | 2020年五月~                                                                                                    |                                           |              | ● 排程會議<br>報 回該活動                                                                                           | (回)新増會議 詳細資料 排程小気手                                                                                                    |  |
| 10 星期日                 | <b>11</b><br><sub>星期一</sub>                                                                                                    | 12 13<br><sup>展明二</sup> 累明三               | 14 15 展開四 展開 | ·27 回時が1350<br>日<br>国<br>国<br>第<br>第<br>二<br>日<br>日<br>日<br>日<br>日<br>日<br>日<br>日<br>日<br>日<br>日<br>日<br>日 | ■ 時間: (UTC+08.00) 台北 ∨                                                                                                    |  |
|                        |                                                                                                    |                                           |              |                                                                                                    | 新学校 の 新学校 の 新学校 の 新学校 の あ 、 、 、 、 、 、 、 、 、 、 、 、 、 、 、 、 、 、                                                                                                    |  |
|                        |                                                                                                    |                                           |              |                                                                                                    | 11 の第三部 新聞 11 日本 11 日本                                                                                                    |  |
|                        |                                                                                                    |                                           |              |                                                                                                    | 世 2020年5月11日 下午2:00 ∨ → 2020年5月11日 下午2:30 ∨ 30 分韻 ● 金大     当     当     二     二                                                                                                    |  |
|                        |                                                                                                    |                                           |              |                                                                                                    |                                                                                                    |  |
| D                      |                                                                                                    |                                           |              |                                                                                                    | <ul> <li>(2) 不査波</li> <li>6(部)「存日(援助-至基期日)</li> </ul>                                                                                                    |  |
| F                      |                                                                                                    |                                           |              |                                                                                                    |                                                                                                    |  |
|                        |                                                                                                    |                                           |              |                                                                                                    | 日<br>毎月<br>A R# ◇ 五   一 一 三 巨   19 の 吾 囲   ····                                                                                                    |  |
| :                      |                                                                                                    |                                           |              |                                                                                                    | 627                                                                                                    |  |
| р                      |                                                                                                    |                                           |              |                                                                                                    |                                                                                                    |  |
| 0                      |                                                                                                    |                                           |              |                                                                                                    |                                                                                                    |  |
|                        |                                                                                                    |                                           |              |                                                                                                    | 201                                                                                                    |  |
| -<br>-                 |                                                                                                    |                                           |              |                                                                                                    |                                                                                                    |  |
|                        |                                                                                                    |                                           |              | ② 立即開会                                                                                                    |                                                                                                    |  |
| ▶ 2021年四月~             | -                                                                                                    |                                           | _            | 0 <b>TNM</b> ®                                                                                             |                                                                                                    |  |
| ¥n<br>)> 2021 年 四月 〜   | 27<br>##=                                                                                                    | 28<br>₩#=                                 | 29<br>#ma    | ල 110頁<br>30<br>#25                                                                                        |                                                                                                    |  |
| 平<br>09<br>) 2021年四月 〜 | 27<br>프리그<br>Placedulder 51월구원(PL<br>久도박 - 명화도<br>학교 및 4위                                                                                                    | 28<br>BEE<br>Systeksensver                | 29<br>##3    | 0 1856                                                                                                    |                                                                                                    |  |
| > 2021年8月 →            | 27<br>HIL<br>Discubility 10 HT HAL<br>STE Bit A<br>BIT BIT H                                                                                                    | 28<br>服用<br>@gandcamm.net                 | 29<br>##3    | ල කාකුළ<br>30<br>සංස                                                                                       | eaa ○<br>□ IOR ><br>自訂週期                                                                                                    |  |
| > 2021 年 四月 〜          | 27<br>मान-<br>प्रीक्रमियेद्वीप द्वीप्रेस<br>प्रवाह मुख्य<br>प्रवाह मुख्य                                                                                                    | 28<br>Bit State                           | 29<br>##3    | ල ගහසාම<br>30<br>මෙහි                                                                                      | eea ▼<br>■ Inte ▼<br>自訂週期                                                                                                    |  |
| ●<br>●<br>2021 年前月 〜   | 27<br>第二<br>2128年2月1日<br>2128年2月1日<br>11日日<br>11日日<br>11日日<br>11日日<br>11日日<br>11日日<br>11日日                                                                                                    | 28<br>Ra Statement                        | 29           | <u>ु गण्ड</u><br>30<br>202                                                                                 | ■ In a v<br>■ In a v<br>自訂週期<br>開始 2020年5月12日                                                                                                    |  |
| Ŷ<br>> 2021年8月 ∨       | 27<br>жс.<br>Ласанабат (1,8736)<br>2.2.8-351<br>9 2.8.95<br>9 2.8.95<br>9 2.8.95<br>9 2.8.95<br>9 2.5.95<br>9 2.5.55<br>9 2.5.95<br>9 2.5.75<br>9 2.5.95<br>9 2.5.55<br>9 2.5.55<br>9 2.555<br>9 2.555<br>9 2.555<br>9 2.5                                                                                      | 28 BEE<br>Systemson                       | 29<br>##3    | 0 n##e                                                                                                    | ■<br>■<br>■<br>10<br>■<br>10<br>10<br>10<br>10<br>10<br>10<br>10<br>10<br>10<br>10 |  |
| > 2021年四月 →            | 27<br>मान<br>प्रीकालोकोल राष्ट्रमानस<br>प्राय मा, बना<br>संय                                                                                                    | 28<br>Bit Start                           | 29<br>##03   | 30<br>#PE                                                                                                  | ■<br>■<br>■<br>■<br>■<br>■<br>■<br>■<br>■<br>■<br>■<br>■<br>■<br>■                                                                                                    |  |
| > 2021年8月 ∨            | 27<br>माज-<br>प्रान्त क्रि.स.<br>क्षेत्र इस स.<br>क्षेत्र इस स.<br>क्षेत्र इस स.                                                                                                    | 28<br>Mail                                | 29<br>##1    | 30<br>#PZ                                                                                                  | ■ I I I I I I I I I I I I I I I I I I I                                                                                                    |  |
| → 2021年間月 ~            | 27<br>第三<br>2728年8月<br>2728年8月<br>1978年8月<br>1978年8月<br>1978年8月<br>1978年8月<br>1979年8月<br>1979年8月<br>1979年8月<br>1979年8月<br>1979年8月<br>1979年8月<br>1979年8月<br>1979年8月<br>1979年8月<br>1979年8月<br>1979年8月<br>1979年8月<br>1979年8月<br>1979年8月<br>1979年8月<br>1979年8月<br>1979年8月<br>1979年8月<br>1979年8月<br>1979年8月<br>1979年8月<br>1979年8月<br>1979年8月<br>1979年8月<br>1979年8月<br>1970年8月<br>1970<br>1970<br>1970<br>1970<br>1970<br>1970<br>1970<br>1970                                                                                                    | 28<br>RE:<br>but BR: food<br>geoddcommort | 29<br>#=::   | 0 ±0000<br>200<br>2005                                                                                     | ■ In a ×<br>■ In a ×<br>■ In a ×<br>目訂週期<br>開始 2020年5月12日<br>毎隔 1 ■ × 重複<br>結束 選取日 日                                                                                                    |  |
| > 2021 年 田月 →          | 27<br>BIC-<br>PERMANAN (1973)<br>RESERVE<br>RESERVE<br>RESERV | 28 MEE<br>MeE<br>Synakticemtwet           | 29<br>#==    | 0 n##e                                                                                                    | Image: Second second secon                                                                                                    |  |

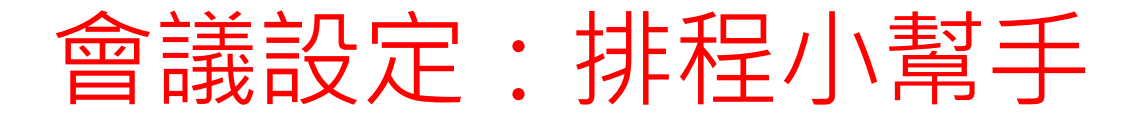

| ➡ 新増會議 詳細資料 拥        | 程小幫手  | 1        |      |         |         |          |          |          |          |           |          |          |          |               |          |          |          |          |          | 傳送       | 關閉                   |
|----------------------|-------|----------|------|---------|---------|----------|----------|----------|----------|-----------|----------|----------|----------|---------------|----------|----------|----------|----------|----------|----------|----------------------|
| 時區: (UTC+08:00) 台北 🗸 |       |          |      |         |         |          |          |          |          |           |          |          |          |               |          |          |          |          |          |          |                      |
| ② 2021年4月27日         | 上午    | 5:00 ~ - | 202  | 1年4月27日 | B       | 上午5      | :30 ~ 30 | 分鐘 ●     | 全天       |           |          |          |          |               |          |          |          |          |          |          |                      |
| 建議: 沒有可用的建議。         |       |          |      |         |         |          |          |          |          |           |          |          |          |               |          |          |          |          |          |          | <sub>儉</sub> 視我的工作時間 |
|                      | 20213 | E4月27日星  | 期二   |         |         |          |          |          |          |           |          |          |          |               |          |          |          |          |          |          |                      |
|                      | 03:00 | 上午 04:00 | 上午 0 | 5:00 上台 | 午 06:00 | 上午 07:00 | 上午 08:00 | 上午 09:00 | 上午 10:00 | 上午 11:00  | 下午 12:00 | 下午 01:00 | 下午 02:00 | 下午 03:00      | 下午 04:00 | 下午 05:00 | 下午 06:00 | 下午 07:00 | 下午 08:00 | 下午 09:00 | 下午 10:00 下           |
| 所有出席者                |       |          |      |         |         |          |          |          |          |           |          |          |          |               |          |          |          |          |          |          |                      |
| ▼ 必要的出席者             |       |          |      |         |         |          |          |          |          |           |          |          |          |               |          |          |          |          |          |          |                      |
| 智域國際_林修仡<br>可用       |       |          |      |         |         |          |          |          | [Pla     | ceholder- |          | Bear,    | Paul) 虎  | Bear,Paul) 雲: |          |          |          |          |          |          |                      |
| 智城國際_潘明<br>可用        |       |          |      |         |         |          |          |          |          |           |          |          |          |               |          |          |          |          |          |          |                      |
| 新增出席者                |       |          |      |         |         |          |          |          |          |           |          |          |          |               |          |          |          |          |          |          |                      |
| <b>↓</b> 列席者         |       |          |      |         |         |          |          |          |          |           |          |          |          |               |          |          |          |          |          |          |                      |
| ♀ 新增列席者              |       |          |      |         |         |          |          |          |          |           |          |          |          |               |          |          |          |          |          |          |                      |
| ▼位置                  |       |          |      | )       |         |          |          |          |          |           |          |          |          |               |          |          |          |          |          |          |                      |
| ◎ 新増位置               |       |          |      |         |         |          |          |          |          |           |          |          |          |               |          |          |          |          |          |          |                      |

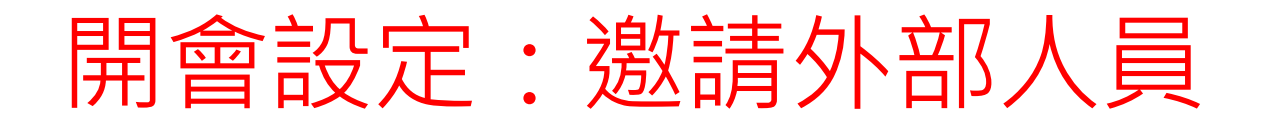

在"邀請某人"的方框中,搜尋成員的信箱或名稱。
 複製連結,傳送連結給想要邀請的成員。

APP版本

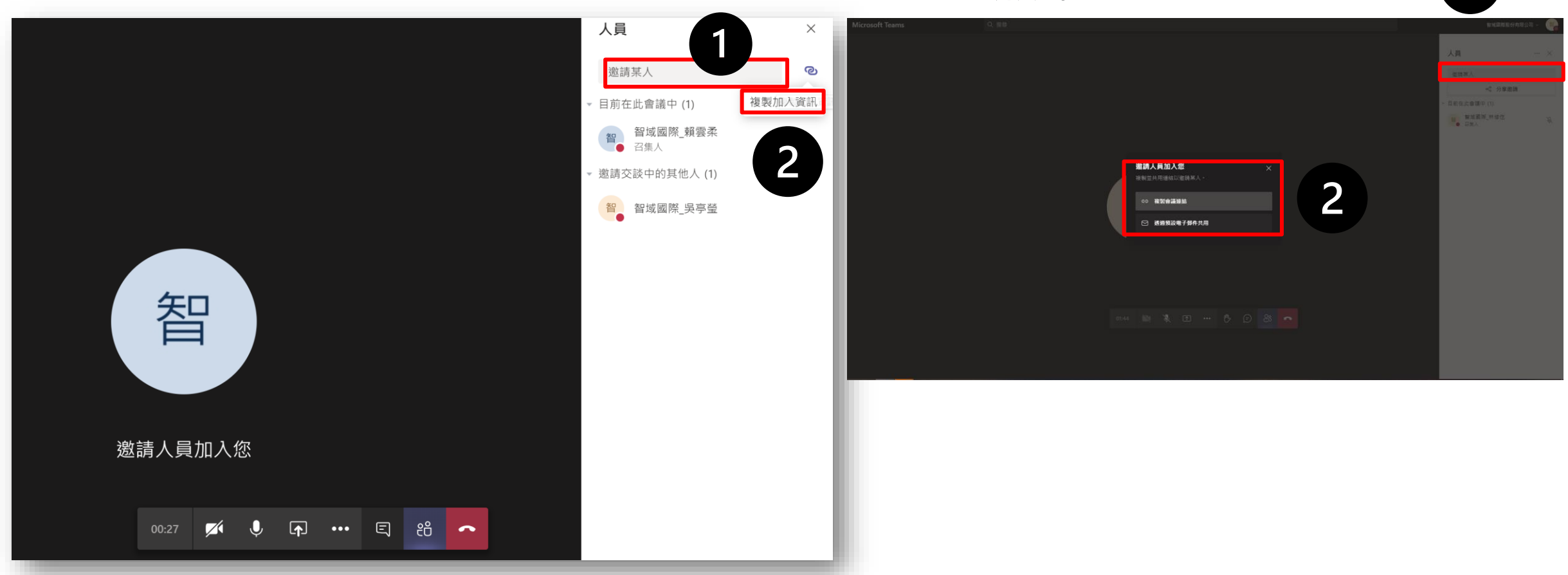

Web版本

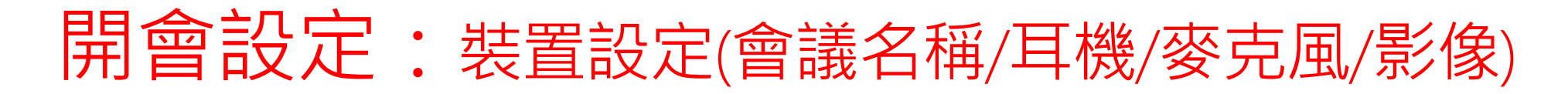

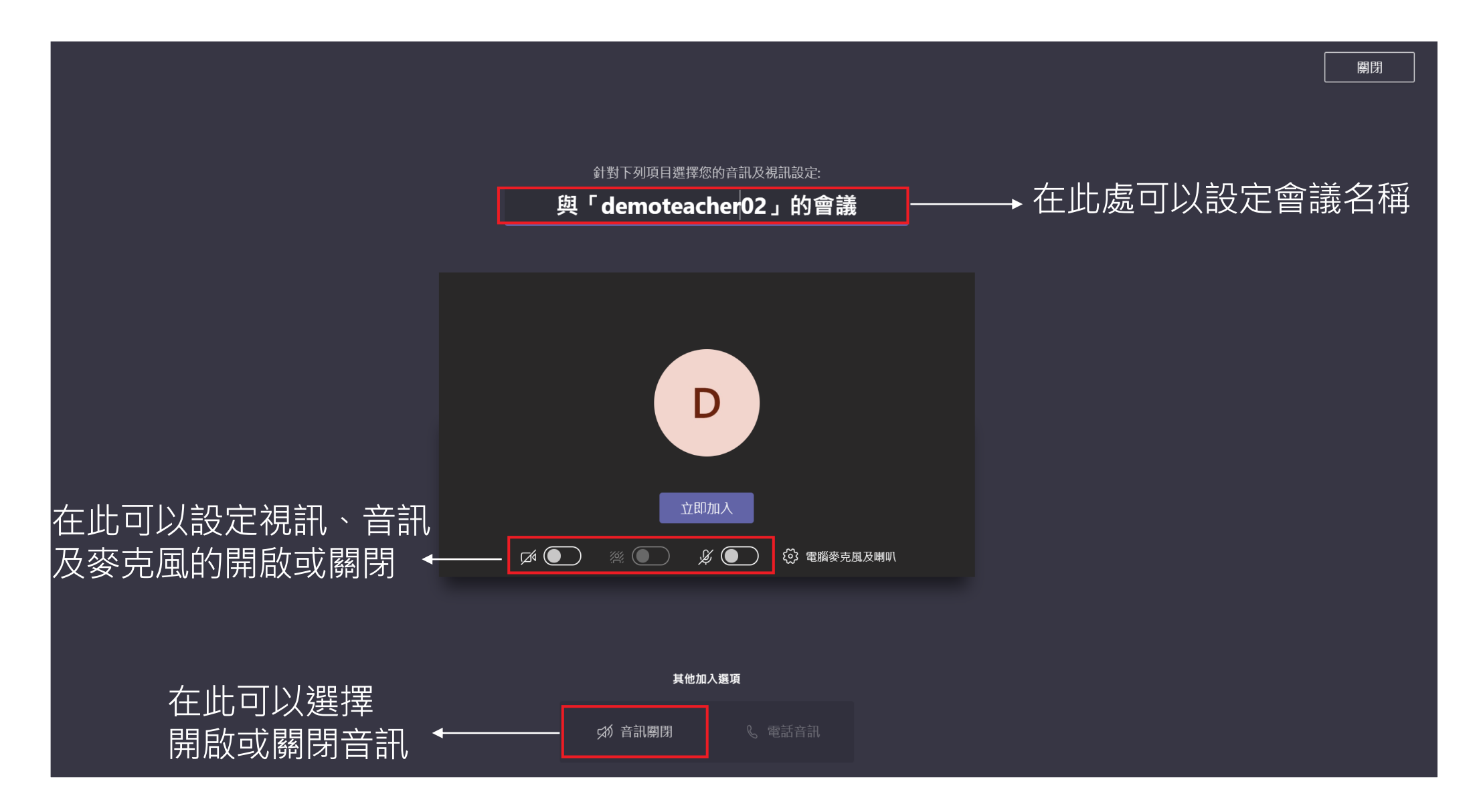

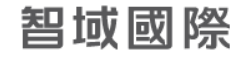

## 開會設定:裝置設定(會議名稱/耳機/麥克風/影像)

- ·選擇"電腦麥克風及喇叭"來做裝置的設定:
  - 假設在會議中需要佩戴耳機,記得將喇叭的部分選擇"耳機"的選項,這樣與會者才能聽得 您的聲音。
  - 2. 攝影機可以選擇前鏡頭或室外鏡頭

| 針對下列項目選擇您的音訊及視訊設定:<br>與「智域國際_賴雲柔」的會議       | 装置設定     ×       音訊装置       電腦麥克風及喇叭                                                                     | 喇叭<br>喇叭 (Realtek High Definition Audio( ><br>耳機 (Realtek High Definition Audio(SST)) |
|--------------------------------------------|----------------------------------------------------------------------------------------------------|---------------------------------------------------------------------------------------|
| 立即加入                                       | 喇叭<br>喇叭 (Realtek High Definition Audio( ↓<br>麥克風<br>麥克風排列 (Realtek High Definition ↓<br>④ 撥打測試通話<br>攝影機 | 喇叭 (Realtek High Definition Audio(SST))<br>攝影機<br>Microsoft Camera Front              |
| 其他加入選項<br>☆ 新 音訊 關閉<br>⑤ 電話音訊<br>⑦ 新 増 會議室 |                                                                                                    | Microsoft Camera Front<br>Microsoft Camera Rear                                       |

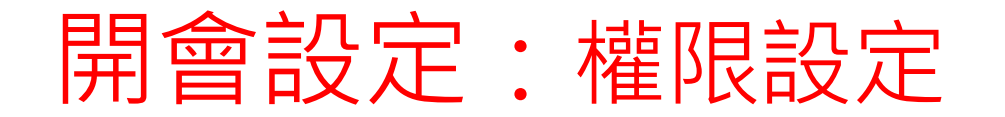

- ·點擊已創建好的會議行程,或者自行創建一個新的會議
- ·點擊"會議選項",跳轉至瀏覽頁面進行設定。

| Ē           | 行事曆                                      |      |                             |                             |              |                             | Û Ù      | 即開會 + 新增會議 >     |
|-------------|------------------------------------------|------|-----------------------------|-----------------------------|--------------|-----------------------------|----------|------------------|
| (†<br>      | ] 今天 〈 〉 2020 年 ]                        | ī月 ~ |                             |                             |              |                             |          | □ 工作週 ∨          |
|             | <b>11</b><br>星期一                         |      | <b>12</b><br><sup>星期二</sup> | <b>13</b><br><sub>星期三</sub> |              | <b>14</b><br><sup>星期四</sup> |          | <b>15</b><br>星期五 |
| 1100        |                                          |      |                             |                             |              |                             |          |                  |
| 下午<br>02:00 | 20200309_技術周會<br>Microsoft Teams Meeting |      |                             |                             |              |                             |          |                  |
| 下午          | 智域國際_林睿楠                                 |      | test<br>智域國際_賴雲柔            |                             |              |                             |          |                  |
| 03:00       |                                          |      |                             |                             |              |                             |          |                  |
| 下午<br>04:00 |                                          | C    |                             |                             |              |                             |          |                  |
| 下午          |                                          |      |                             |                             |              |                             |          |                  |
| 05:00       |                                          |      |                             |                             |              |                             |          |                  |
|             |                                          |      |                             |                             | \<br>\       |                             |          |                  |
|             |                                          |      |                             |                             | $\backslash$ |                             |          |                  |
|             |                                          |      |                             |                             |              |                             |          |                  |
|             |                                          |      |                             |                             |              |                             |          |                  |
|             |                                          |      |                             |                             |              |                             | <u> </u> |                  |
|             |                                          |      |                             |                             |              |                             |          |                  |
|             |                                          |      |                             |                             |              |                             |          |                  |
|             |                                          |      |                             |                             |              |                             |          |                  |
|             |                                          |      |                             |                             |              |                             |          |                  |

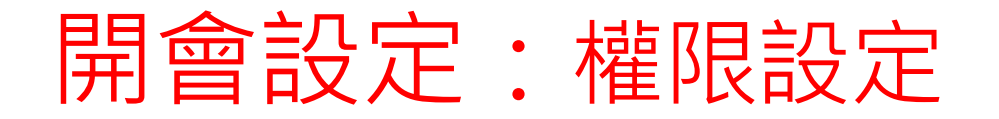

· 在 "誰可以簡報" 這個部分做對象的篩選,即可決定錄影以及將人移除會 議室的權限。

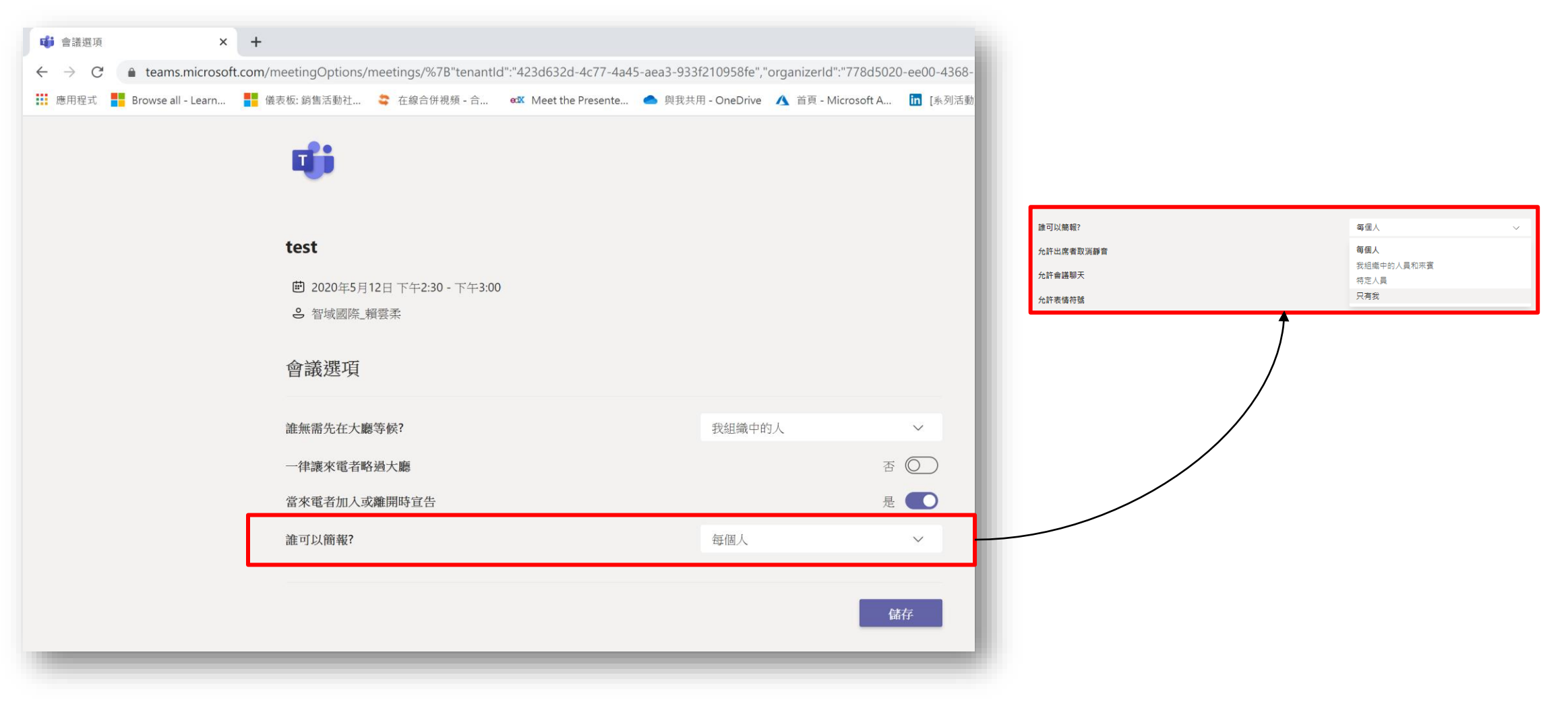

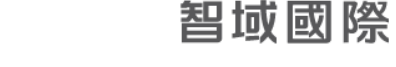

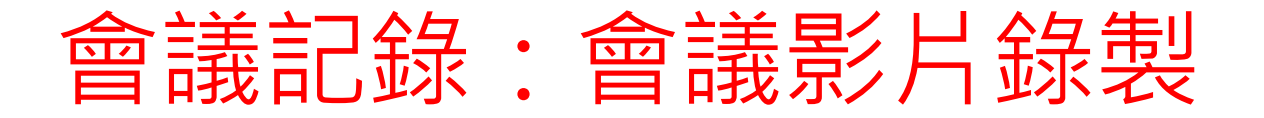

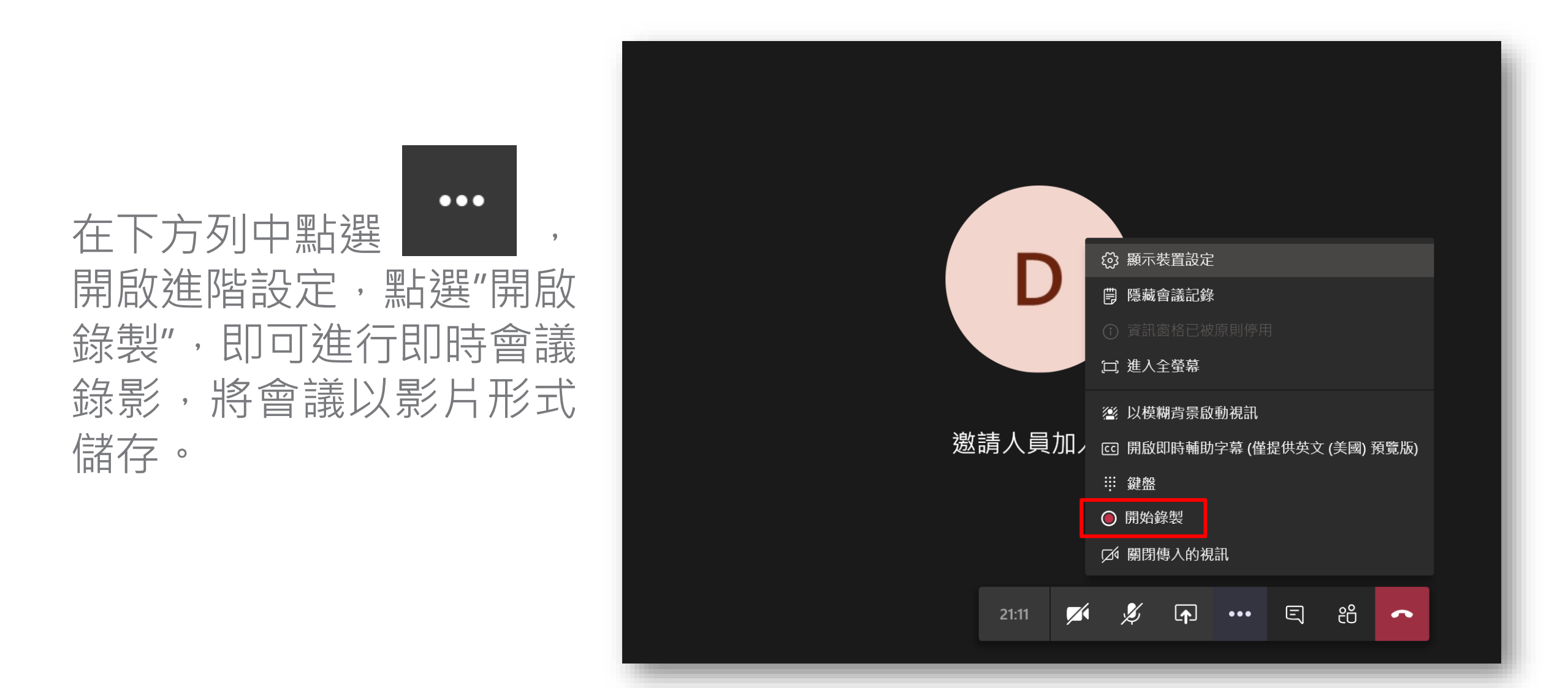

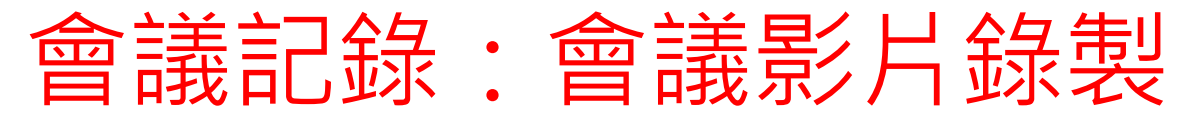

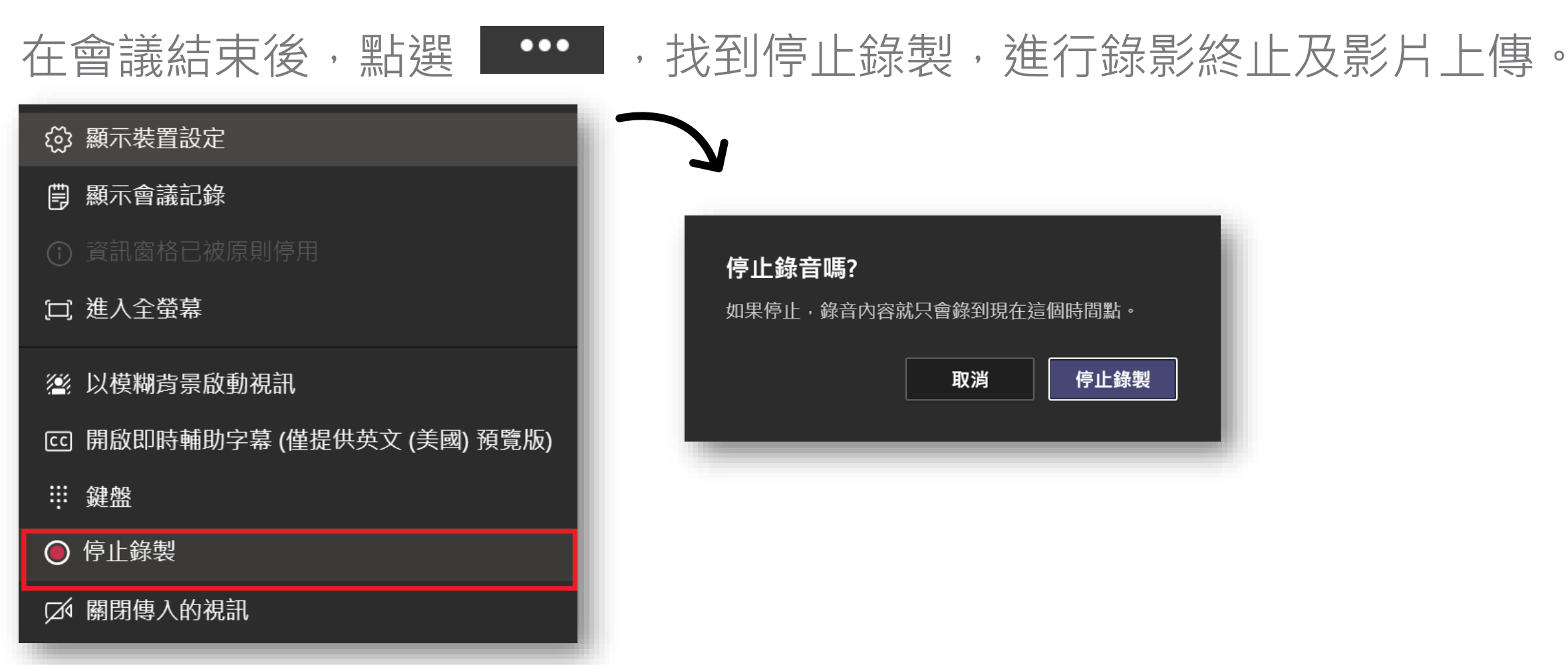

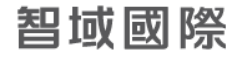

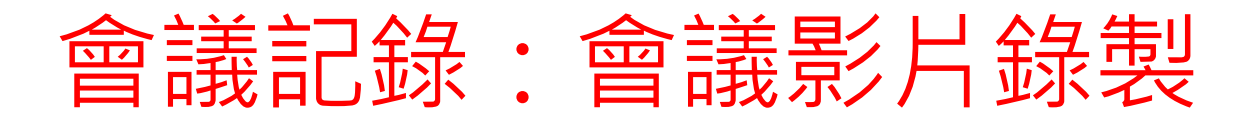

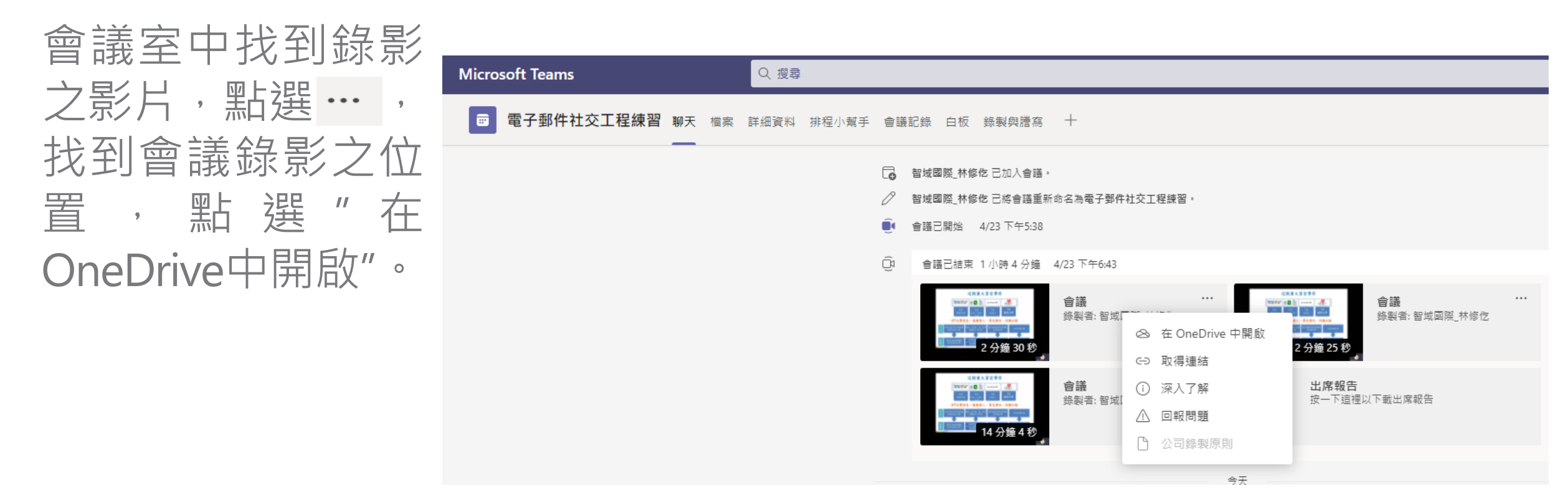

備註:2020年9月起,Teams 影片錄製存放由Microsoft Stream 移轉至OneDrive(會議)或 SharePoint上儲存

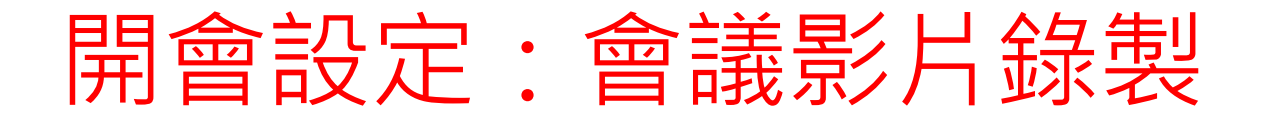

#### 開啟Onedrive後可以看到此畫面,點選上點標示進行影片的下載、分享。

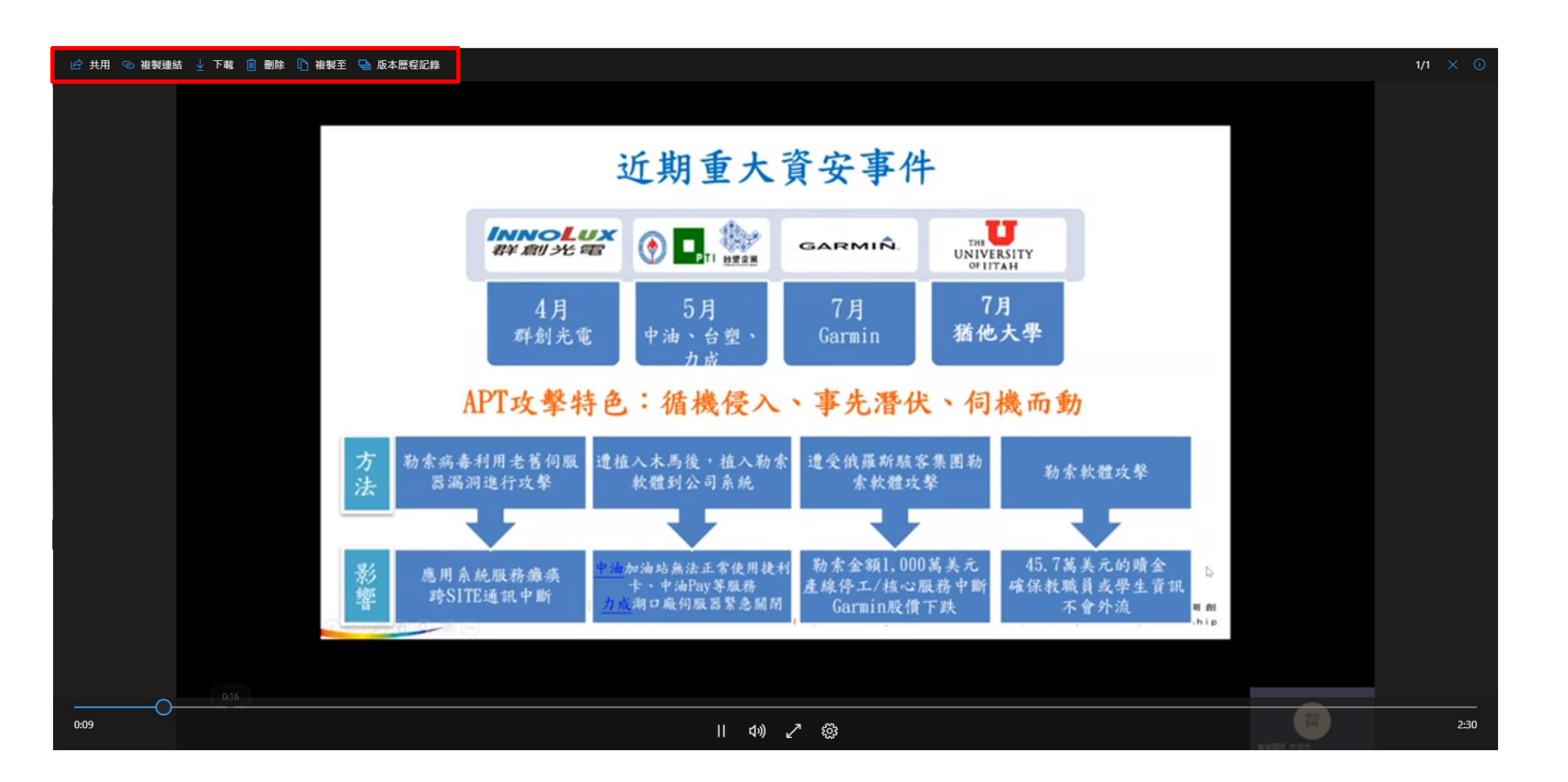

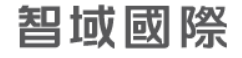

## 會議記錄:會議記錄製作

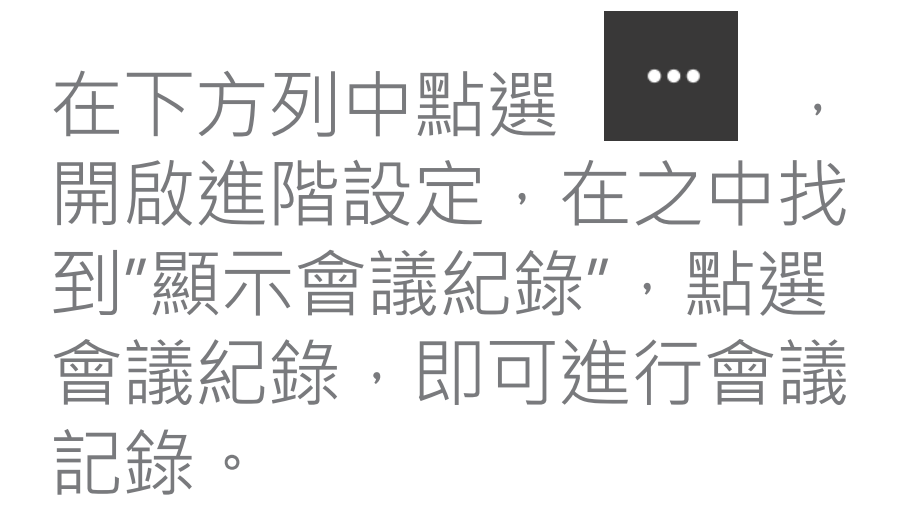

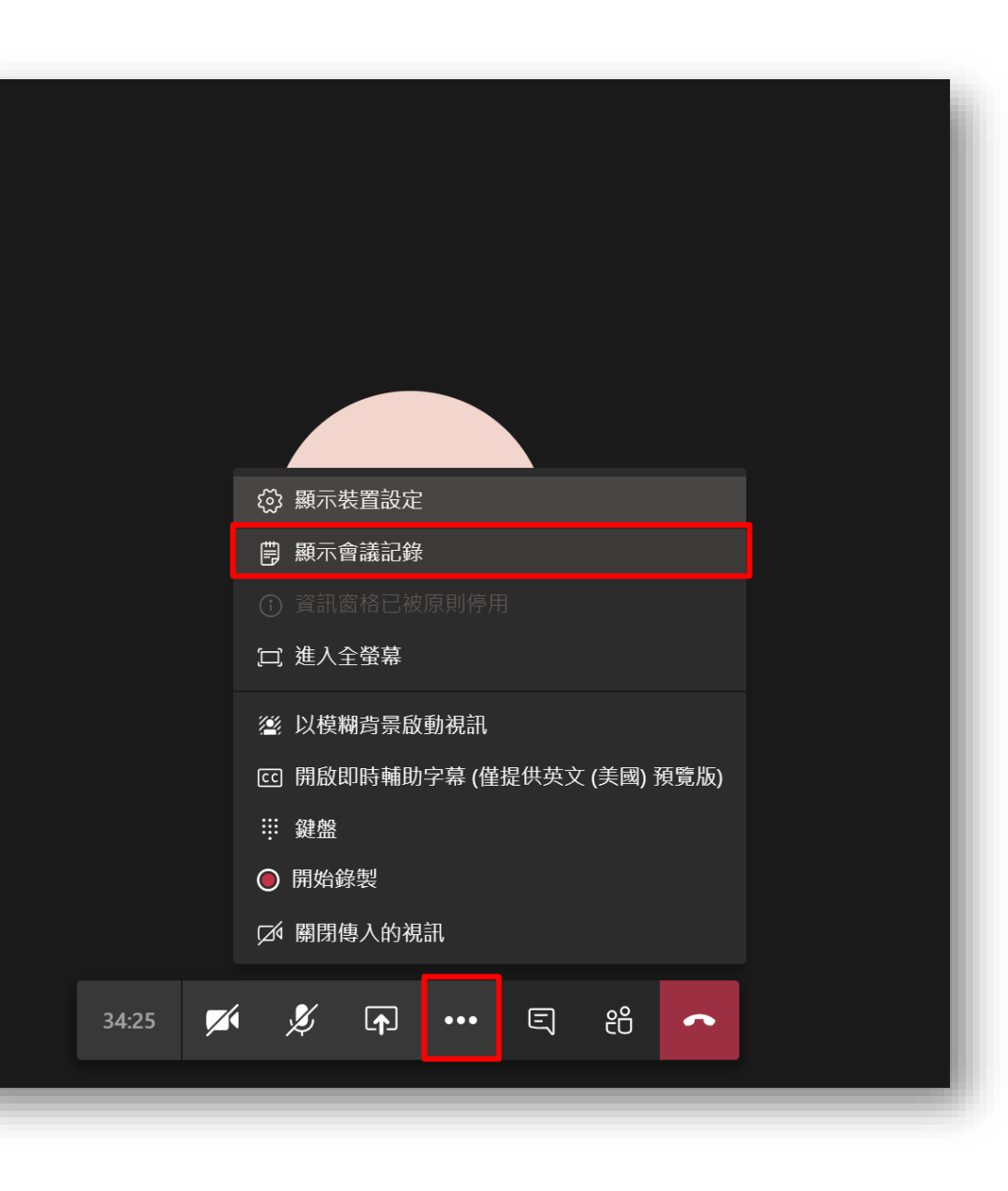

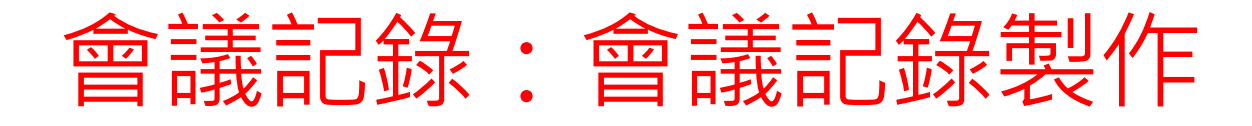

### 點選聊天框中可以看到 會議紀錄,點開可以查 看會議紀錄,上方欄中 亦有會議紀錄可以進行 點選。

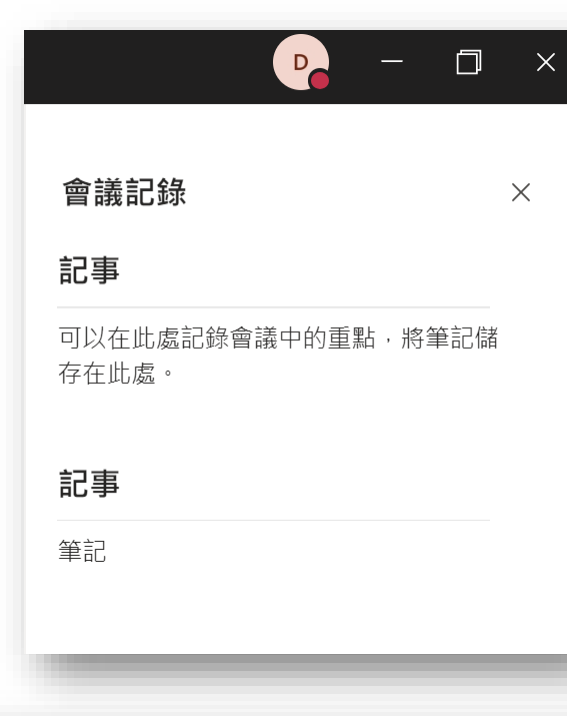

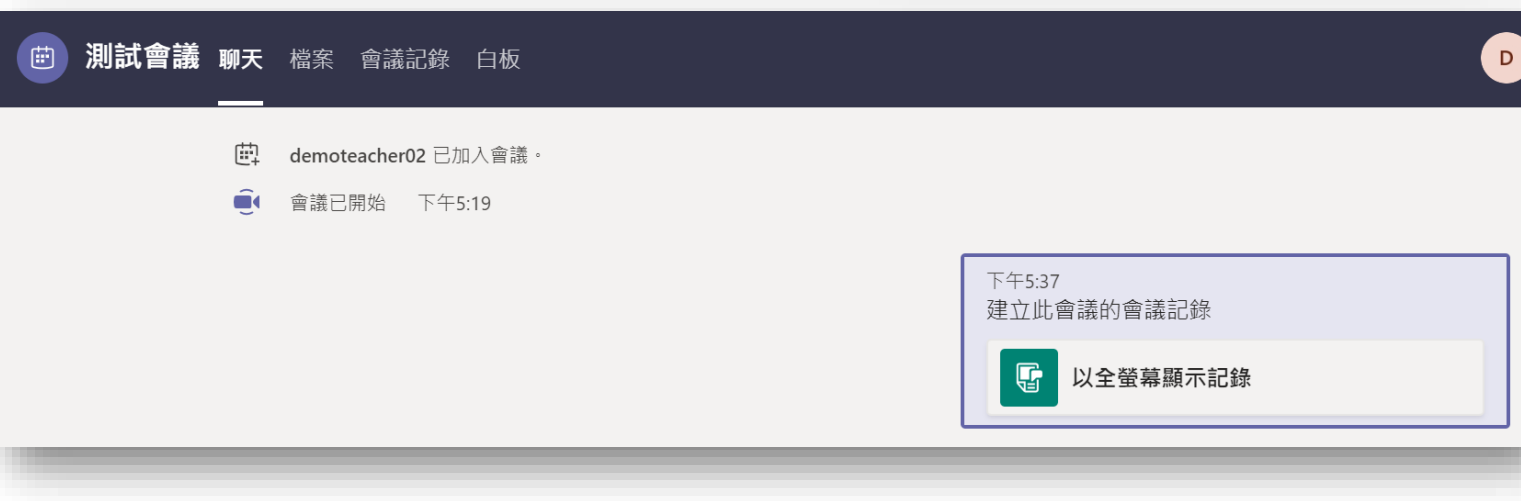

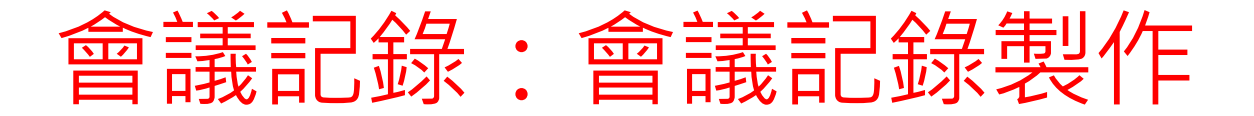

#### 在會議完成後亦可以點選上方的"會議紀錄",進行後續編輯。

| □ 與「智域國際_賴雲柔」的會議 聊天檔案 會議記錄       | 加入 88*2 |
|----------------------------------|---------|
| 與「智域國際_賴雲柔」的會議<br>上次編輯: 剛剛<br>記事 |         |
| <ul> <li>↓ 在此處新增一個區段</li> </ul>  |         |
|                                  |         |

## 簡報畫面分享: 視訊會議去背

不論是在家或是異地辦 公, 背景雜亂或者想要 保有隱私時, 透過「顯 示背景效果」功能, 便 能模糊或選擇合適的背 景, 即使在外開會也不 怕受環境干擾。

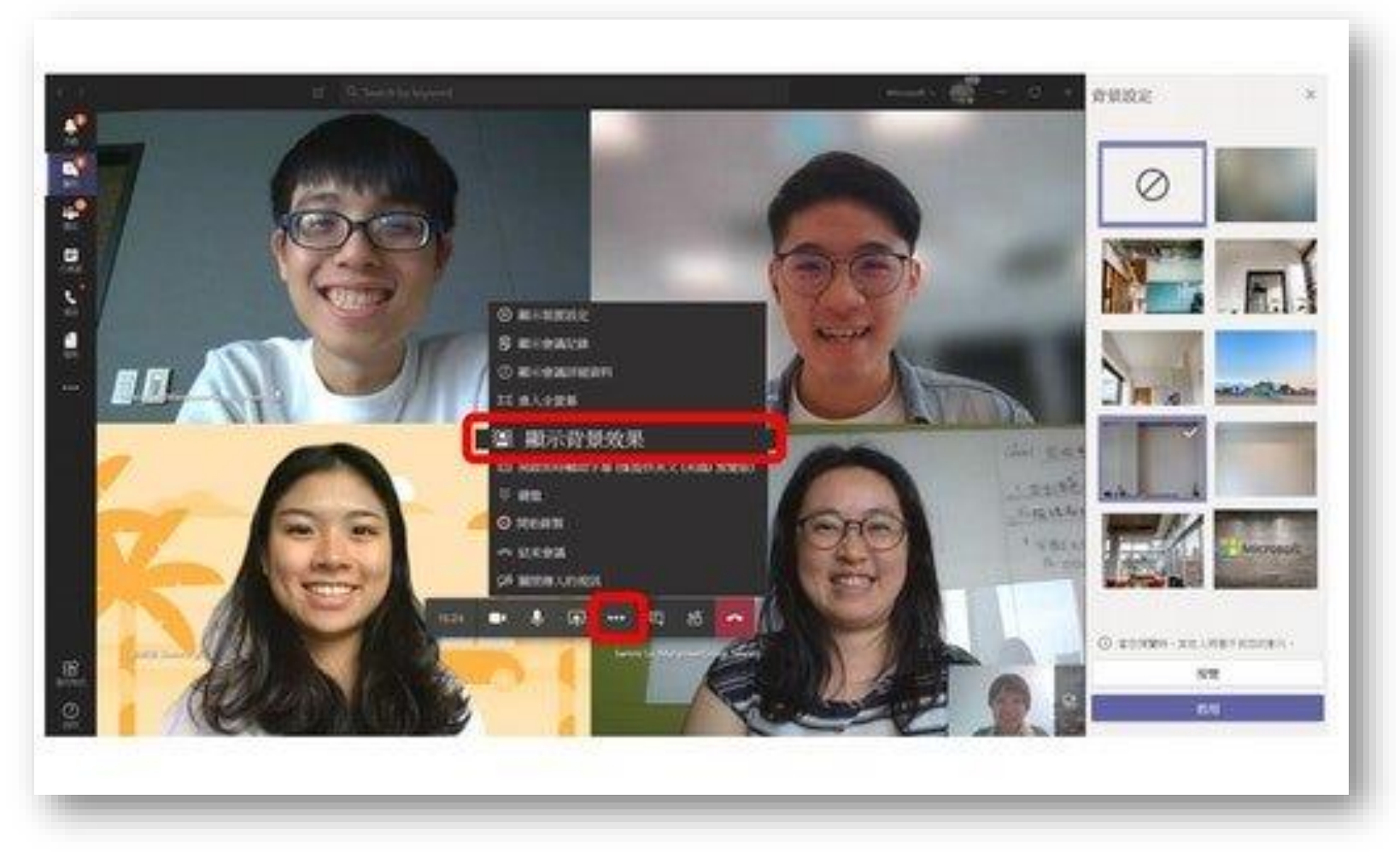

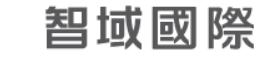

## 簡報畫面分享:分享影片時包含系統音效

在下方列中點選 • 開啟分享畫面頁面,勾選"包含系統音訊",即

可在分享的同時收錄電腦本身的聲音。

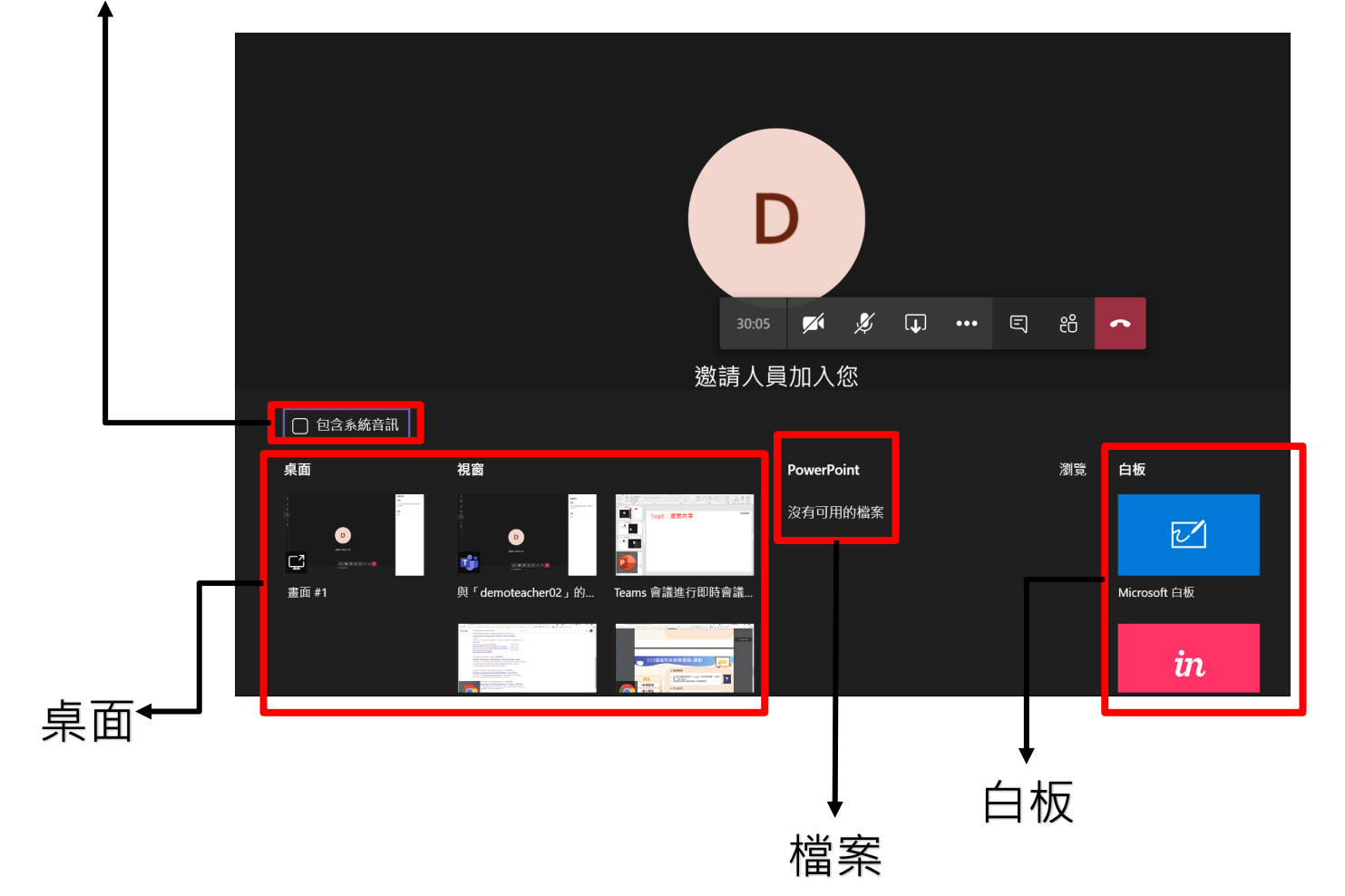

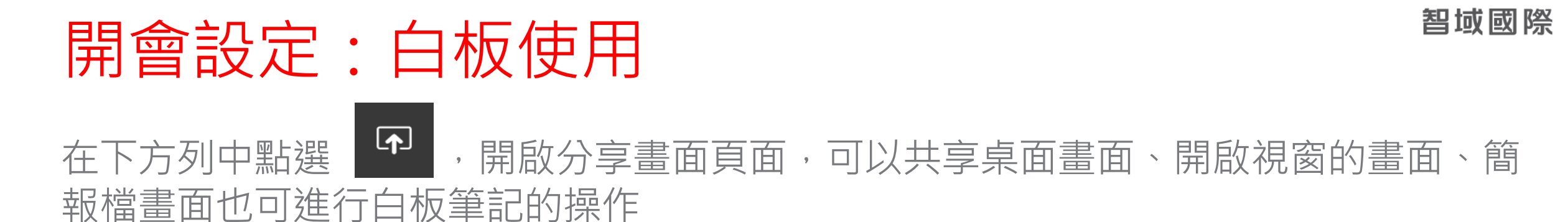

D X **↓** ••• E දී  $\checkmark$ 30:05 ~ 邀請人員加入您 🗌 包含系統音訊 桌面 視窗 瀏覽 白板 PowerPoint 沒有可用的檔案 • : 畫面共同 2 D Ç 畫面 #1 與「demoteacher02」的... Teams 會議進行即時會議.. Microsoft 白板 in

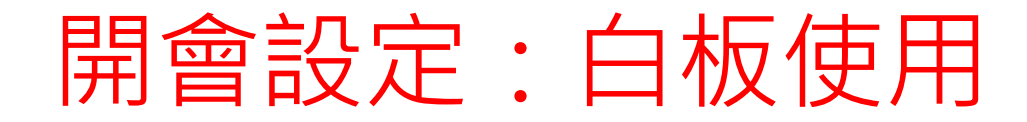

在分享畫面處點選白板可以進行白板筆記,進行授課使用。多位成員還可以在此共同編輯。

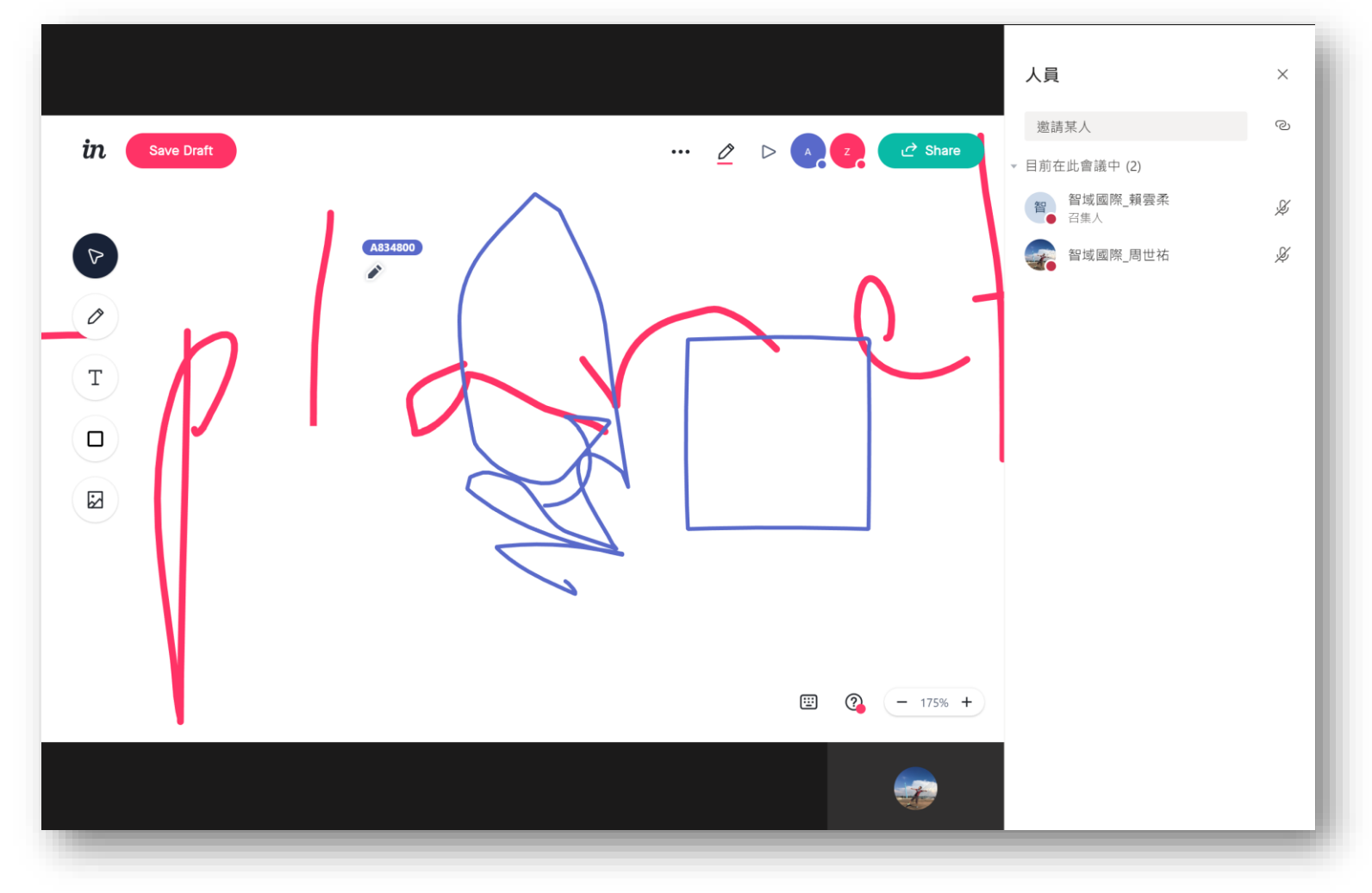

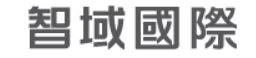

## 開會設定:白板使用

・在完成共同作業後,匯出影像(PNG),將白板資料轉換為圖片檔,儲存至本機 資料夾中

X

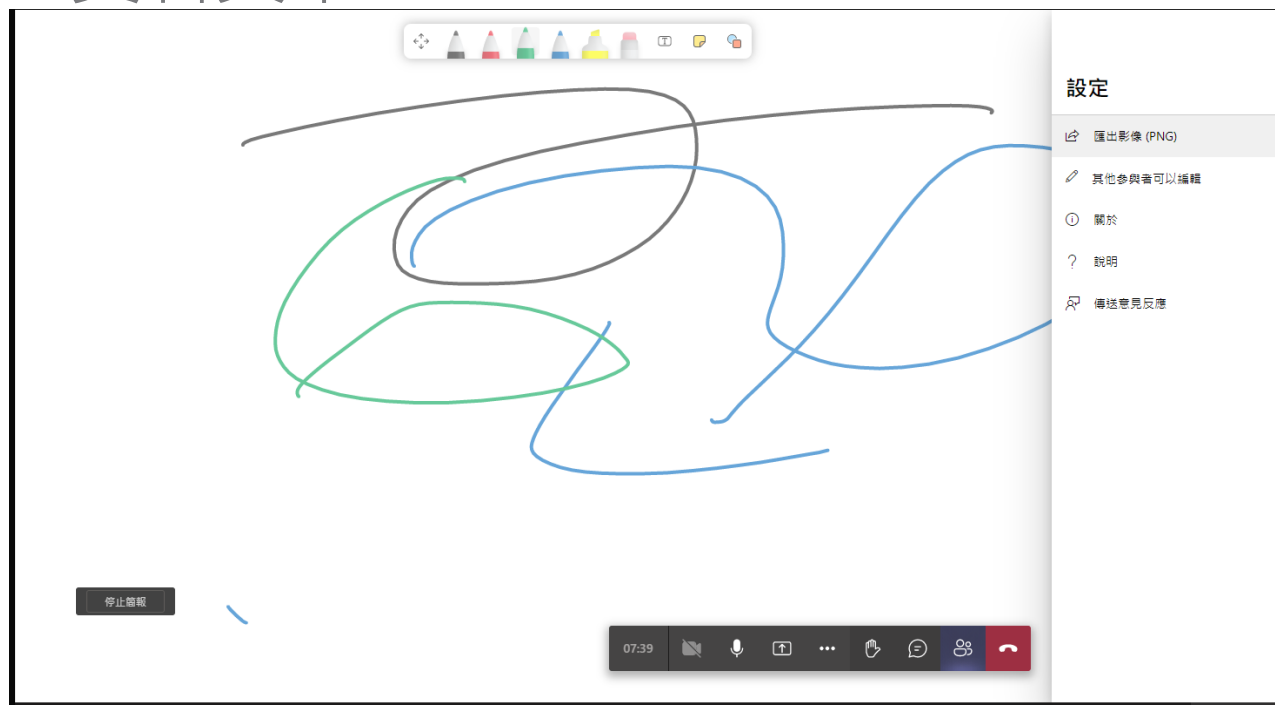

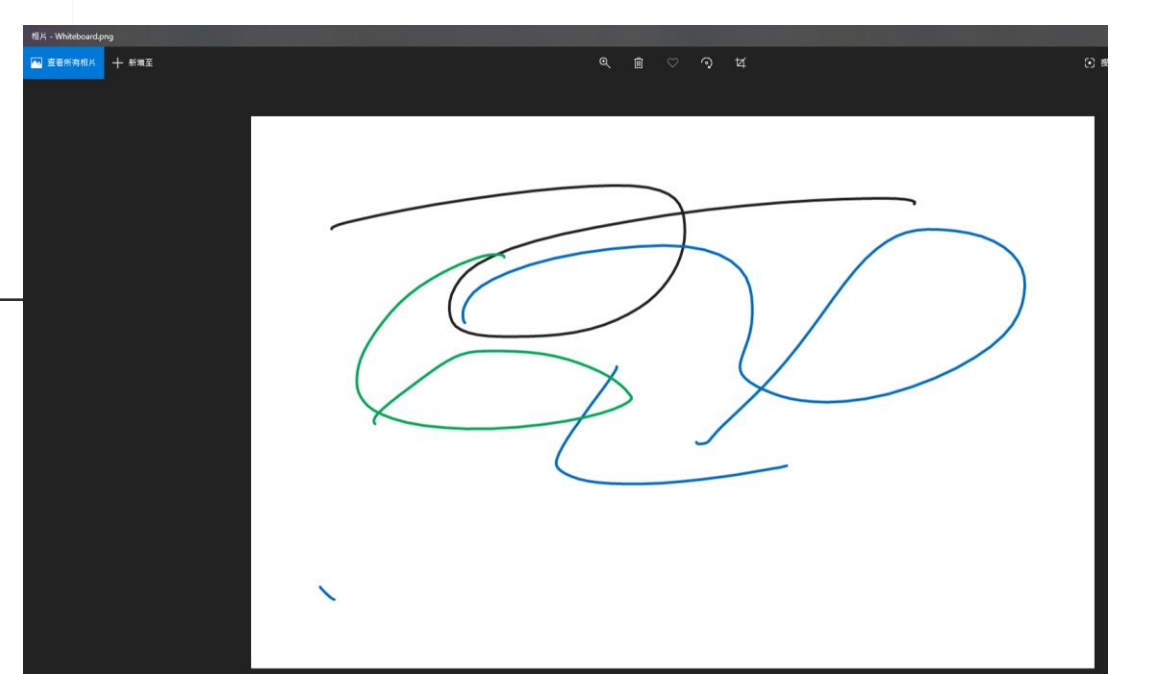

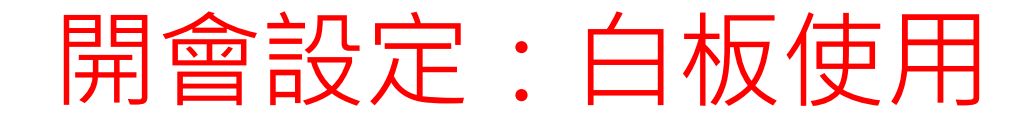

#### 在會議完成後亦可以點選上方白板,進行後續編輯。

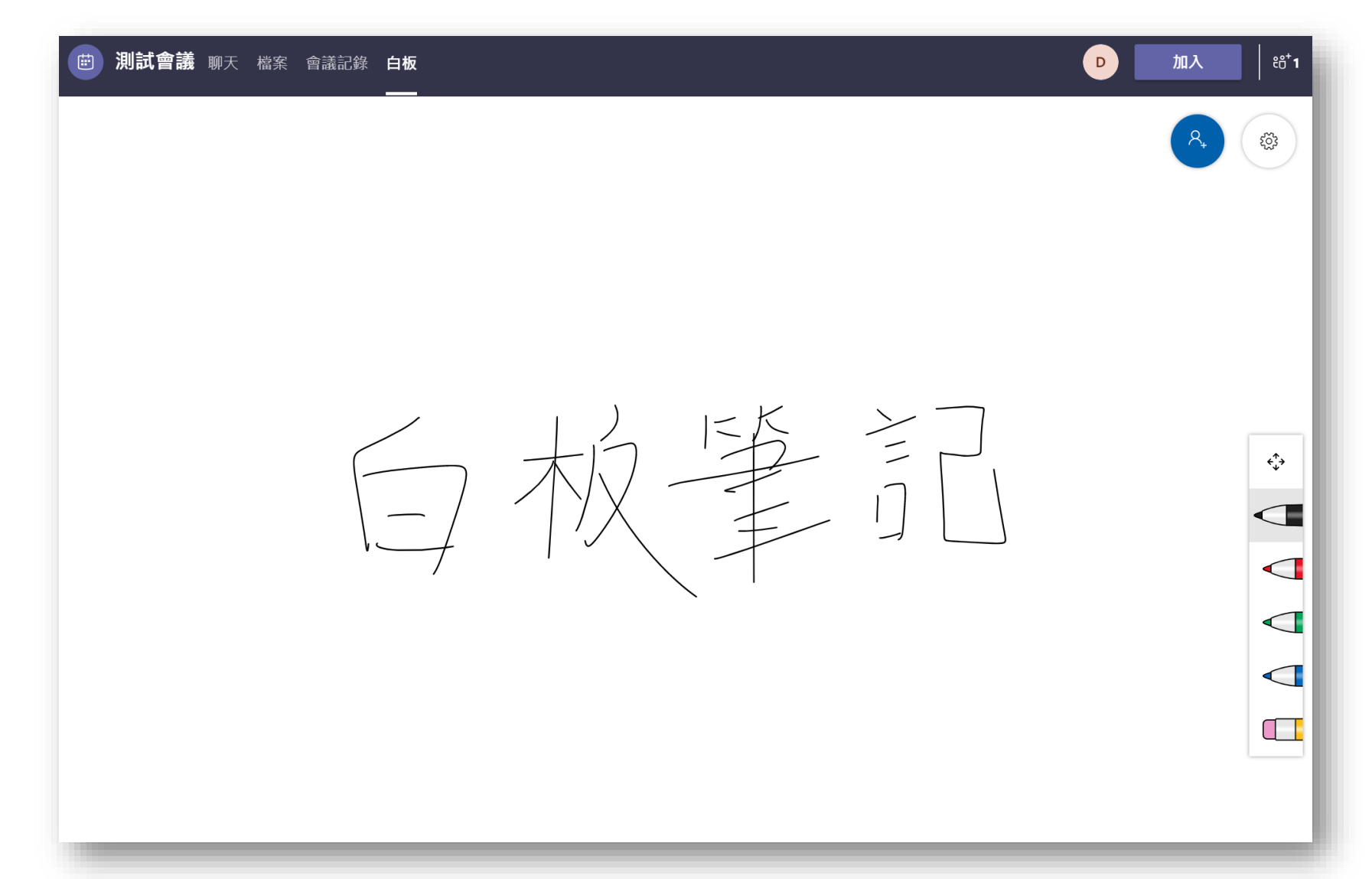

# THANK YOU!

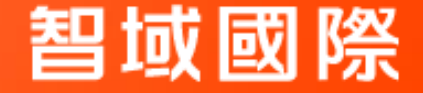